## CRIAÇÃO DE TURMA DE ENTRADA

Esta funcionalidade é executada pelo Coordenador do curso Lato Sensu. Antes de cadastrar um discente novo, se faz necessária a criação de uma turma de entrada para realizar a vinculação deste ao curso preterido. O caminho a ser seguido é: SIGAA > Portal Coordenador Lato Sensu > Curso > Cadastrar Turmas de Entrada, conforme apresentado na Figura 1.

| PORTAL DO COORDENADO                                           | r Lato Sensu > Curso > Cadastrar Tu                                                               | rmas de Entrada                                           |                                              |                                                        |
|----------------------------------------------------------------|---------------------------------------------------------------------------------------------------|-----------------------------------------------------------|----------------------------------------------|--------------------------------------------------------|
|                                                                |                                                                                                   |                                                           |                                              |                                                        |
| Caro coordenador,                                              |                                                                                                   |                                                           |                                              |                                                        |
| As turmas de entrada são utili<br>de vagas do seu curso em vár | izadas para agrupar um conjunto de alunos que i<br>ias turmas de entrada, de acordo com a maneira | ngressam no curso em um mo<br>mais conveniente para a org | esmo momento. O coord<br>Janização do curso. | enador pode distribuir o total                         |
|                                                                | DADOS DA TU                                                                                       | RMA DE ENTRADA                                            |                                              | Matutino e Vespertino<br>Matutino Vespertino e Noturno |
|                                                                | Código: 002                                                                                       |                                                           |                                              | Noturno<br>Turno Indefinido                            |
|                                                                | Data Inicial: \star 📃                                                                             |                                                           |                                              | Vespertino<br>Vespertino e Noturno                     |
|                                                                | Data Final: 🔹 📃                                                                                   |                                                           |                                              |                                                        |
|                                                                | Vagas: 🖈                                                                                          |                                                           |                                              | Diário<br>Final de Semana                              |
|                                                                | Turno: \star SELECIONE                                                                            |                                                           | •                                            | Semanal                                                |
|                                                                | Tipo Periodicidade Aula: * SELECIONE                                                              |                                                           |                                              | Lista todos os                                         |
|                                                                | Município: \star SELECIONE                                                                        | •                                                         | •                                            | Municipios do Brasil                                   |
|                                                                | Campus: 🛊 SELECIONE                                                                               |                                                           |                                              | Cadastro dos campus da IES                             |
|                                                                | Cadastra                                                                                          | r Cancelar                                                |                                              | é realizado no Módulo<br>Administração do Sistema      |
|                                                                | * Campos de pre                                                                                   | enchimento obrigatório.                                   |                                              | no SIGAA                                               |
|                                                                | 🤯: Alterar Turm                                                                                   | a 🛛 🗐: Remover Turma                                      |                                              |                                                        |
|                                                                | Turmas                                                                                            | de Entrada                                                |                                              |                                                        |
| Código/Cidade                                                  | Data Início                                                                                       | [                                                         | Data Fim                                     | Vagas                                                  |
| 001 - Martina                                                  | 08/10/2015                                                                                        | 31                                                        | 1/12/2015                                    | 10 🥪 🥑                                                 |

Figura 1. Tela do coordenador de curso Lato Sensu. Destaque para o cadastro de turma de entrada.

Após cadastrar a turma de entrada, o próximo passo é cadastrar os discentes do curso. Essa funcionalidade permite ao gestor efetuar o cadastro dos alunos que foram selecionados no processo seletivo. O caminho a ser seguido é: SIGAA > Lato Sensu > Aluno > Aluno > Cadastrar Novo Aluno, conforme figura 2.

| ur50   | Aluno      | Turma    | Relatórios | Administração |
|--------|------------|----------|------------|---------------|
| Alun   |            |          |            |               |
| DCar   | dastrar No | vo Aluno |            |               |
| E Alte | erar/Remo  | over dh  | 1          |               |
|        |            |          |            |               |

Figura 2. Tela do coordenador de curso Lato Sensu. Destaque para o caminho de cadastro de discente selecionado no processo seletivo.

O coordenador efetuará a matricula dos discentes do curso Lato Sensu, em duas opções, um aluno em uma turma e todos os alunos em uma turma, conforme apresentado na Figura 3.

| SELECIONE UMA MODALIDADE DE MATRÍCULA                                                                   |
|----------------------------------------------------------------------------------------------------|
| Matricular um Aluno em uma Turma                                                                        |
| Selecione esta opção para realizar a matrícula<br>de apenas um aluno em uma única turma.                |
| Matricular uma Turma de Entrada em uma Turma                                                            |
| Selecione esta opção para realizar a matrícula de<br>alunos de uma turma de entrada em uma única turma. |

Figura 3. Tela do coordenador de curso Lato Sensu. Destaque para as opções de matrícula dos alunos Lato Sensu.

Dúvidas e sugestões de melhoria para o manual devem ser enviadas para o e-mail da Coordenação de Pós-Graduação da Pró-Reitoria de Pesquisa e Pós-Graduação por meio do cpg.proppg@ufsb.edu.br